TUTORIAL: Process Applicant Details For Nurse Practitioner Application

# **Table of contents**

| STANDARD OPERATING PR        | OCEDURE (SOP) DETAILS                |    |
|------------------------------|--------------------------------------|----|
| System Requirements          |                                      |    |
| Overview                     |                                      |    |
| PART I-PROCESS APPLICA       | NT DETAILS                           | 6  |
| 1. Process Applicant Details | Primary Address                      | 7  |
| 2. Process Applicant Details | Medicare/Medicaid                    |    |
| 3. Process Applicant Details | General Liability                    |    |
| 4. Process Applicant Details | State Licensing                      | 10 |
| 5. Process Applicant Details | Claims Information                   | 11 |
| 6. Process Applicant Details | Claims and Experience Information    |    |
| 7. Process Applicant Details | Claims and Experience Information II |    |
| 8. Process Applicant Details | NP Profession Specific App Questions |    |
| 9. Process Applicant Details | Additional Insured                   |    |
| Revision History             |                                      | 16 |
|                              |                                      |    |

# PROCESS APPLICANT DETAILS FOR NURSE PRACTITIONER APPLICATION TUTORIAL

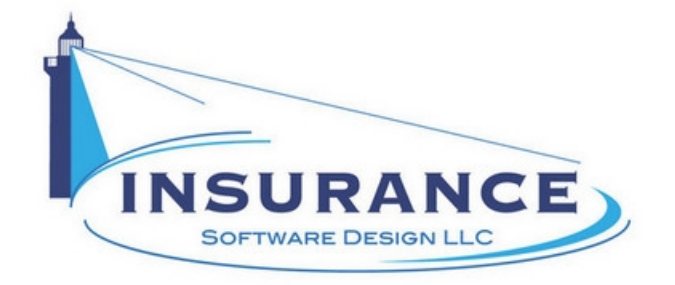

SOP#:\_\_\_\_\_ Revision/Version: 1.0 Effective Date: 2013

Prepared By: Technical Writer Judy Thomas

Approved By: CEO Daniel O'Neal

Title: TUTORIAL: Process Applicant Details For Nurse Practitioner Application

**Policy:** This tutorial serves as a standard operating procedure for processing applicant details for a nurse practitioner application.

**Purpose:** To provide the insurance agent and applicant with instructions for processing applicant details for a nurse practitioner application.

**Scope:** This tutorial covers processing applicant details for a nurse practitioner application.

**Responsibilities:** Insurance agents and applicants are responsible for processing applicant details for nurse practitioner applications.

#### **Definitions:**

**Overview:** This tutorial was created in 2013 to help insurance agents and applicants process applicant details for nurse practitioner applications.

# **System Requirements**

#### System Requirements

#### This tutorial assumes that the user:

1. Has access to the internet

### **Browsers and Operating Systems:**

OnLine-PL is optimized to work on all of the following, prominent browsers:

- Internet Explorer 6 or greater
- Mozilla Firefox 15
- Google Chrome 22.1
- Safari 4

The Allied Health Application works best on all of the following operating systems:

- Windows XP or greater
- Mac OS X, 10.5 or greater

### **Overview**

### Overview

This document was developed to assist agents and applicants in processing applicant details in nurse practitioner applications.

This document contains one main section:

• I. Process Applicant Details

### PART I-PROCESS APPLICANT DETAILS

This section illustrates how to process applicant details for a nurse practitioner application.

### 1. Process Applicant Details | Primary Address

Process Applicant Details | Primary Address

| 0                        |                                             |                        |                                    | li li      | surance for Business & Organizations        |
|--------------------------|---------------------------------------------|------------------------|------------------------------------|------------|---------------------------------------------|
| Company                  | Our Commitments                             |                        | Careers                            | Contact Us | Find and Agent                              |
| Number 36125             | Your Login is your E-Mail address           |                        | Please create a passwo             | rd         |                                             |
|                          | nurse@gmail.com>                            | [                      | nurse                              |            | Questions marked in<br>vellow are required. |
| First Name               | Middle Init. Last Name                      | Suffix                 | Applicants Website                 |            | /                                           |
| ohn                      |                                             |                        | www.nurse.com                      |            |                                             |
| DBA<br>Joing Business As | Name                                        | F                      | Main Contact                       | Please     | write down your nassword                    |
|                          |                                             |                        |                                    | Your       | mail addraes is your login                  |
| Primary Mailing          | Address                                     |                        |                                    | allowin    | g you to return to this                     |
| ddress:                  | 361 E. Hillsboro Blvd.                      | Suite:                 |                                    | applica    | tion anytime once you have<br>I a password. |
| City:                    | Deerfield Beach                             | State:                 | E Zip: 🤇                           | 33441      |                                             |
| Business Phone:          | 555-555-5555                                | Fax                    |                                    |            |                                             |
|                          |                                             | Cell: [                |                                    |            |                                             |
| esidence Frione:         |                                             |                        |                                    |            |                                             |
| Primary Practi           | ce Location Click here if same as above. Lo | cation where the major | ity of your services are provided. |            |                                             |
| ddress:                  | 361 E. Hillsboro Blvd.                      | Suite:                 |                                    |            |                                             |
|                          |                                             |                        |                                    |            |                                             |

- 1. Type the applicant's e-mail address into the designated field. **NOTE:** This e-mail address will serve as the applicant's login.
- 2. Create and type a password into the designated field for the applicant.
- 3. Type the applicant's first name into the designated field.
- 4. Type the applicant's middle initial into the designated field.
- 5. Type the applicant's last name into the designated field.
- 6. Type the applicant's website into the designated field, if known.
- 7. Type the applicant's doing business as name into the DBA field.
- 8. Type the applicant's main contact into the designated field, if applicable.
- 9. Type the applicant's primary mailing address into the designated field.
- 10. Type the applicant's primary mailing city into the designated field.
- 11. Click to select the applicant's primary mailing state from the designated dropdown menu.
- 12. Type the applicant's primary mailing 5-digit zip code into the designated field.
- 13. Type the applicant's primary business telephone number (XXX-XXX-XXXX) into the designated field.
- 14. Type the applicant's primary residence phone number (XXX-XXX-XXXX) into the designated field.
- 15. Click on the blue hyperlinked text next to the Primary Practice Location header if the applicant's primary practice location is identical to their primary mailing address. **NOTE:** If the primary practice location is different, type the address, city, zip code and business phone into the designated fields, and select the state from the dropdown menu.
- 16. Click on the **Next** button. The Process Applicant Details | Medicare/Medicaid page displays.

# 2. Process Applicant Details | Medicare/Medicaid

Process Applicant Details | Medicare/Medicaid

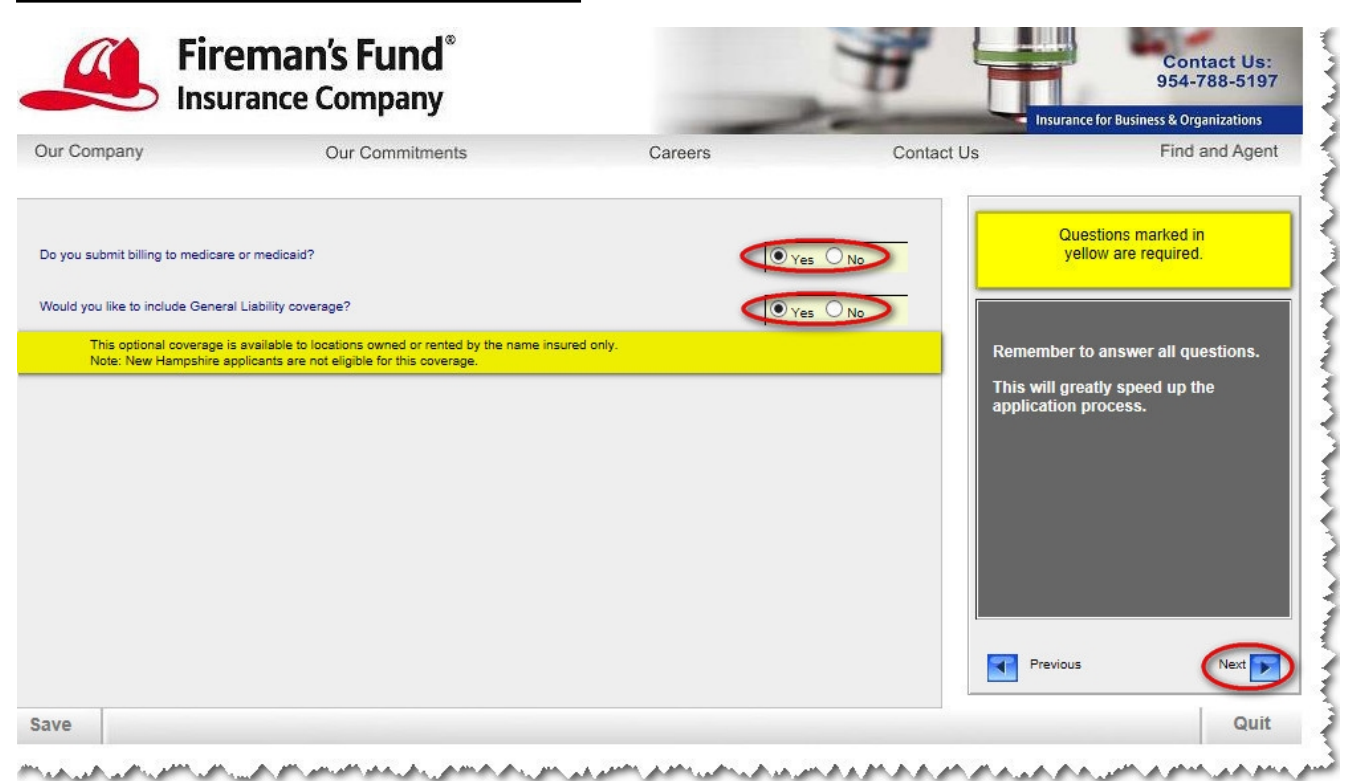

- 1. Click to select whether the applicant submits billing to medicare or medicaid.
- 2. Click to select whether the applicant would like to include general liability coverage. **NOTE:** This optional coverage is only available to locations owned or rented by the named insured. New Hampshire applicants are not eligible for this coverage.
- 3. Click on the **Next** button to continue. The Process Applicant Details | General Liability page displays.

# 3. Process Applicant Details | General Liability

Process Applicant Details | General Liability

|                                                                                                    | Our Commitments                                                                                                    | Care                                                                                                 | eers                                  | Contact Us | Find and Agent                                                                                                    |
|----------------------------------------------------------------------------------------------------|----------------------------------------------------------------------------------------------------|----------------------------------------------------------------------------------------------------|---------------------------------------|------------|----------------------------------------------------------------------------------------------------|
|                                                                                                    |                                                                                                    |                                                                                                    |                                       |            |                                                                                                    |
| s optional coverage is a                                                                                                    | vailable to locations owned or renter                                                                                                    | d by the name insured only.                                                                          |                                       | All        | he questions in yellow are required.                                                                                                    |
| ease choose the General Lia<br>ease indicate whether you ov                                                                            | bility type of risk. Miscellaneo                                                                                                    | us                                                                                                   | ability coverage is being requ        | ested      | lurse Practitioners/Clinical Nurse<br>ecialists - Adult / Geriatric / Family<br>'lanning / Gynecology / Women's<br>alth / Adult Oncology Application for |
|                                                                                                    |                                                                                                    |                                                                                                    |                                       |            | Broward County El                                                                                                    |
| you rent or sell products, esti<br>Please note:                                                                                        | mate your annual receipts (please enter 0<br>If you rent the building and rent or s                                                          | for none)<br>sell products, products cover:                                                          | age is not offered.                   | \$200,000  | Broward County, FL<br>General Liability<br>Premium                                                                                                    |
| you rent or sell products, esti<br>Please note:<br>st name and physical str                                                            | mate your annual receipts (please enter 0<br>If you rent the building and rent or s<br>eet address of any additional facil                   | for none)<br>sell products, products cover:<br>li <b>ties.</b>                                       | age is not offered.                   | \$200,000  | Broward County, FL<br>General Liability<br>Premium<br>\$275.00                                                                                           |
| you rent or sell products, est<br>Please note:<br>st name and physical str<br>idress                                                   | mate your annual receipts (please enter 0<br>If you rent the building and rent or s<br>reet address <u> of any additional facil</u><br>Suite | for none)<br>sell products, products cover:<br>l <u>ities.</u><br>City                               | age is not offered.<br>State Zip Subr | s200.000   | Broward County, FL<br>General Liability<br>Premium<br>\$275.00                                                                                           |
| you rent or sell products, est<br>Please note:<br>st name and physical str<br>ddress<br>1 E. Hillsboro Blvd.                           | mate your annual receipts (please enter 0<br>If you rent the building and rent or s<br>reet address <u>of any additional facil</u><br>Suite  | for none)<br>sell products, products cover<br>lities.<br>City<br>Deerfield Beach                     | age is not offered.<br>State Zip Subi | mit Delete | Broward County, FL<br>General Liability<br>Premium<br>\$275.00                                                                                           |
| you rent or sell products, est<br>Please note:<br>st name and physical str<br>ddress<br>11 E. Hillsboro Bivd.<br>12 E. Hillsboro Bivd. | mate your annual receipts (please enter 0<br>If you rent the building and rent or s<br>reet address <u>of any additional facil</u><br>Suite  | for none)<br>sell products, products cover:<br>lities.<br>City<br>Deerfield Beach<br>Deerfield Beach | age is not offered.                   | x          | Broward County, FL<br>General Liability<br>Premium<br>\$275.00                                                                                           |

**NOTE:** This page only displays if the applicant indicated on the previous page that they seek general liability coverage.

- 1. Click to select the applicant's general liability type of risk from the dropdown menu.
- 2. Click to select whether the applicant owns or rents the building.
- 3. Type the applicant's annual receipt total (XXXXX, without dollar signs or commas) into the designated field. **NOTE:** Type a zero if there aren't any annual receipts.
- 4. If the applicant has additional facilities, type the additional address information into the designated fields.
- 5. Click on the green Submit box. A new premium amount displays on the right side of the page.
- 6. Repeat steps 4 and 5 until all additional facilities have been accounted for.
- 7. Click on the **Next** button. The Process Applicant Details | State Licensing page displays.

# 4. Process Applicant Details | State Licensing

### Process Applicant Details | State Licensing

| ur Company                          | Our Commitments                        | Careers | Contact Us                             | Find and Agent                                                  |
|-------------------------------------|----------------------------------------|---------|----------------------------------------|-----------------------------------------------------------------|
| ve you licensed or certified in all | I states that you provide services in? |         |                                        | uestions marked in<br>ellow are required.                       |
|                                     |                                        |         | Remember<br>This will g<br>application | r to answer all questions.<br>reatly speed up the<br>1 process. |
|                                     |                                        |         | Previou                                | is Next D                                                       |

1. Click to select whether the applicant is licensed or certified in all of the states they service.

2. Click on the **Next** button. The Process Applicant Details | Claims Information page displays.

# 5. Process Applicant Details | Claims Information

**Process Applicant Details | Claims Information** 

| ur Company                                                                   | Our Commitments                                                    | Careers                 | Contact Us                           | Find and Agent                                                  |
|------------------------------------------------------------------------------|--------------------------------------------------------------------|-------------------------|--------------------------------------|-----------------------------------------------------------------|
| AIMS INFORMATION<br>as any claim or lawsuit fo<br>cidents that may result in | r malpractice ever been brought against you<br>a claim or lawsuit? | or are you aware of any | Yes No                               | Questions marked in<br>vellow are required.                     |
| rou answered "YES" above, p                                                  | lease explain<br>Id if answered "Yes" to the previous question.    |                         | Remembe<br>This will g<br>applicatio | r to answer all questions.<br>reatly speed up the<br>n process. |
|                                                                              |                                                                    |                         | Previo                               | us Next                                                         |

- 1. Click to select whether any claim or lawsuit for malpractice has ever been brought against the applicant. **NOTE:** If the applicant responded "Yes" to this question, type an explanation into the designated field.
- 2. Click on the **Next** button. The Process Applicant Details | Claims and Experience Information page displays.

# 6. Process Applicant Details | Claims and Experience Information

Process Applicant Details | Claims and Experience Information

|                                                        | Our Commitments                                           | Careers                       | Contact Us                           | Find and Agent                                                  |
|--------------------------------------------------------|-----------------------------------------------------------|-------------------------------|--------------------------------------|-----------------------------------------------------------------|
| AIMS AND EXPERIENCE                                    | INFORMATION                                               | u for any reason, by a court, |                                      | Questions marked in<br>yellow are required.                     |
| Yes", please explain                                   | noy responsible for maintaining the standards of your pr  | oression?                     |                                      |                                                                 |
| ≫ an explanation if answered "                         | Yes" to the previous question                             |                               | Remembe<br>This will g<br>applicatio | r to answer all questions.<br>reatly speed up the<br>n process. |
| ve you ever been declined, can<br>Yes", please explain | celled or non-renewed for any Professional Liability Insi | urance?                       | Yes No                               |                                                                 |
| pean explanation in answered                           |                                                           |                               |                                      |                                                                 |
|                                                        |                                                           |                               | Previo                               |                                                                 |

- Click to select whether a court, licensing board or regulatory agency responsible for maintaining standards within the profession has ever brought complaints, charges or disciplinary action against the applicant.
  NOTE: If the applicant responded Yes to this question, type an explanation into the designated field.
- 2. Click to select whether the applicant has ever been declined, canceled or non-renewed for professional liability insurance. **NOTE:** If the applicant responded "Yes" to this question, type a detailed explanation into the designated field.
- 3. Click on the **Next** button. The Process Applicant Details | Claims and Experience Information II page displays.

# 7. Process Applicant Details | Claims and Experience Information II

Process Applicant Details | Claims and Experience Information II

| Our Company                                                                                                    | Our Commitments                                                                                                    | Careers                                                                                                    | Contact Us                            | Find and Agent                                                  |
|----------------------------------------------------------------------------------------------------|----------------------------------------------------------------------------------------------------|----------------------------------------------------------------------------------------------------|---------------------------------------|-----------------------------------------------------------------|
| AIMS AND EXPERIENCE<br>e you a proprietor, owner, part<br>ganization, managed care facili<br>foption agency, temporary staff<br>voiding patient care services, la | INFORMATION<br>ther, director, administrator, or officer of any hospital, sa<br>ity, foster care agency, nursing home, assisted living fa<br>ing agency, a Durable Medical Equipment (DME) busin<br>aboratory, overnight bed facility, blood bank or blood st | initarium, health maintenance<br>sility, long term care facility,<br>ess (including a store front) without<br>rage facility, hird-party network, |                                       | uestions marked in<br>ellow are required.                       |
| ness/exercise center, nealth oil<br>f "Yes", please explain<br>Type an explanation if answered                                                                    | up, dialysis center, spa or surgioenter?                                                                                                    |                                                                                                    | Remembe<br>This will g<br>application | r to answer all questions.<br>reatly speed up the<br>h process. |
|                                                                                                    |                                                                                                    |                                                                                                    |                                       |                                                                 |

- 1. Click to select whether the applicant is a: (proprietor; owner; partner; director; administrator or officer) within any of the following entities: (hospital; sanitarium; health maintenance organization; managed care facility; foster care agency; nursing home; assisted living facility; long term care facility; adoption agency; temporary staffing agency; a Durable Medical Equipment (DME) business (including a store front) without providing patient care services; laboratory; overnight bed facility; blood bank or blood storage facility; third-party network; fitness/exercise center; health club; dialysis center; spa or surgicenter). NOTE: Type an explanation into the designated field if the applicant responded "Yes" in response to this question.
- 2. Click on the **Next** button. The Process Applicant Details | Nurse Practitioner Profession Specific Application Questions page displays.

# 8. Process Applicant Details | NP Profession Specific App Questions

**Fireman's Fund** \*\*\* Contact Us: 954-788-5197 Insurance Company Insurance for Business & Organizations Our Company **Our Commitments** Careers Contact Us Find and Agent Nurse Practitioner Profession Specific Application Questions Underwriting Please choose your specific professional classification. ~ Nurse Practitioner - Oncology Does any part of the professional services you provide involve temporary staffing? 🔾 Yes 💿 No Do you own or operate a medical clinic? Are you working under the supervision of a Physician? If "yes" to working under supervision, does the physician have ooverage with limits of liability equal to or greater than yours? other inforce Professional Liability Yes Does your interpretation of x-rays or lab test results occur solely in conjunction with direct patient If "Yes" to interpretation of x-rays, do you interpret x-rays or lab test results on behalf of a clinic or facility without direct patient contact on your behalf? Do you perform Cytology testing or interpretation? Yes 🔍 No Previous Quit Save and all a second devices and a second second second second second second second second second second second se AA MAAAA

#### Process Applicant Details | NP Profession Specific App Questions

- 1. Click to select the applicant's specific personal classification from the dropdown menu.
- 2. Click to select whether any of the professional services the applicant provides involve temporary staffing.
- 3. Click to select whether the applicant owns or operates a medical clinic.
- 4. Click to select whether the applicant is working under physician supervision.
- 5. If the applicant selected Yes to the previous question, click to select whether the physician has other PL coverage with limits of liability equal to or greater than the applicant's coverage.
- 6. Click to select whether the applicant's interpretation of x-rays or lab test results occurs solely in conjunction with direct patient treatment.
- 7. If the applicant selected Yes to the previous question, click to select whether they interpret xrays or lab test results on behalf of a clinic or facility without direct patient contact on their behalf.
- 8. Click to select whether the applicant performs cytology testing or interpretation.
- 9. Click on the Next >> button. The Process Applicant Details | Additional Insured page displays.

# 9. Process Applicant Details | Additional Insured

### Process Applicant Details | Additional Insured

|                     |                            |                                                                                                    |                | Insurance for Busines                                       | is & Organizations         |
|---------------------|----------------------------|----------------------------------------------------------------------------------------------------|----------------|-------------------------------------------------------------|----------------------------|
| Company             | Our Commitments            | Careers                                                                                                  | Contact Us     |                                                             | Find and Agent             |
| ditional Insured    |                            |                                                                                                    |                |                                                             |                            |
| tional Insured Name | Type of Additional Insured | E-mail Address                                                                                           |                | Mandatory End                                               | orsements                  |
| ess                 | City                       | State Zip C                                                                                              | Click to Add   | Click on Endorsement                                        | to view sample             |
| E. Hillsborg Blvd   | Deerfield Bea              | FL 33441                                                                                                 |                | Common Policy Declaration                                   | <u>IS</u>                  |
| Additional Endorse  | ements & Coverage's        | Attached Endorsements                                                                                    | <u><u></u></u> | Medical Professional Liabilit<br>Occurrence                 | y Declarations -           |
|                     | <u>N</u>                   | <u>Medicare or Medicaid Reimbursement Endorseme</u><br>Premium Charge \$82.00                            | <u>int -</u>   | Medical Professional Liabilit<br>Occurrence                 | <u>y Policy -</u>          |
|                     |                            | Additional Insured - Co-Owner of Insured Premises<br>Additional Insured 361 E. Hillsboro Blvd. Deerfield | <u>Beach</u>   | Florida Changes (PL)                                        |                            |
|                     | <u></u>                    | -L 33441 - Premium Charge \$206.00                                                                       | <u>E</u>       | Florida Important Notice                                    |                            |
|                     |                            |                                                                                                    | Ē              | Florida Insurance Guaranty<br>Surcharge Notification - (FLI | <u>Association</u><br>IGA) |
|                     |                            |                                                                                                    | -              | Medicare or Medicaid Reiml<br>Endorsement                   | bursement_                 |
|                     | -                          | Total Premium Charge                                                                                     | \$288.00       |                                                             | -                          |
|                     |                            |                                                                                                    |                | Previous                                                    | Next 🕞                     |

**NOTE:** This page only applies if the applicant needs to insure additional people.

- 1. Type the applicant's additional insured name into the field.
- 2. Click to select the additional insured's insurance type from the dropdown menu.
- 3. Type the additional insured's email address into the designated field.
- 4. Type the additional insured's street address into the designated field.
- 5. Type the additional insured's city into the designated field.
- 6. Type the additional insured's 2-letter state abbreviation into the designated field.
- 7. Type the additional insured's 5-digit zip code into the designated field.
- 8. Click on the **Click to Add** button. The additional insured's information displays in the Attached Endorsements field.
- 9. If additional insureds need to be entered, repeat steps 1-8.
- 10. Click on the Next button.

This concludes the Process Applicant Details portion of this tutorial.

# **Revision History**

### **Revision History**

| Revision: | Date: | Requested<br>By: | Description of Changes: | Signature |
|-----------|-------|------------------|-------------------------|-----------|
|           |       |                  |                         |           |
|           |       |                  |                         |           |
|           |       |                  |                         |           |
|           |       |                  |                         |           |
|           |       |                  |                         |           |
|           |       |                  |                         |           |